## Tilmeld person (gratis arrangement, reserver plads med fakturabetaling eller tilmeld med betaling via Mobilepay)

Gå til tilmelding

Hvis du vil tilmelde en person til et arrangement, klikker du på Gå til tilmelding på jeres lokale hjemmeside ud for arrangementet

Klik på Tilmeld via medlemsnummer og fødselsdato.

Indskriv fødselsdatoen og medlemsnummeret og klik på Enter tasten.

Klik på personens navn.

|                | 617 E                      | Brunch og fæll                                                        | essang                 |
|----------------|----------------------------|-----------------------------------------------------------------------|------------------------|
|                |                            | <sup>Vis mere</sup> ▲<br>Tidspunkt<br><b>22-08-2024 09:30 - 12:00</b> | )                      |
|                |                            | 26 ledige pladser                                                     |                        |
| Tilmeld dig se | v til arrangementet.       |                                                                       |                        |
| Tilmeld dig s  | elv                        |                                                                       |                        |
| Tilmeld via n  | edlemsnummer og fødselsdat | 0                                                                     |                        |
| Fødselsdag     |                            | Medlemsnr.                                                            |                        |
| 06-08-195      | 9                          | 🛍 11223344                                                            |                        |
|                |                            |                                                                       | Tryk Enter for at søge |
| Per Jacob      | i                          |                                                                       |                        |

Hvordan tilmelder du som bookinghjælper en person til et af jeres arrangementer

Vælg at trykke på bjælken Medlem fysisk tilmelding.

|                                          | 617                                          | Brunch                         | og fællessang                            |                        |
|------------------------------------------|----------------------------------------------|--------------------------------|------------------------------------------|------------------------|
| Brunch og fællessang                     |                                              |                                |                                          |                        |
| Jens Nielsen er kendt som musiker        | og leder af Olai koret.                      |                                |                                          |                        |
| Vi er sikre på, at alle får en fantastis | sk dejlig formiddag i det bedste selskab, og | g måske bliver vi              | også lidt klogere på den danske san      | gskat.                 |
|                                          |                                              | v<br>Tic<br><b>22-08-202</b> 4 | ∕is mere ▲<br>Jspunkt<br>4 09:30 - 12:00 |                        |
|                                          |                                              | 26 ledi                        | ige pladser                              |                        |
| Tib                                      | meld dig selv til arrangementet.             |                                |                                          |                        |
|                                          | ilmeld dig selv                              |                                |                                          |                        |
|                                          | ilmeld via medlemsnummer og fødselsda        | ato                            |                                          |                        |
| F¢                                       | ∌dselsdag                                    |                                | Medlemsnr.                               |                        |
|                                          | 06-08-1959                                   |                                | 11223344                                 |                        |
|                                          |                                              |                                |                                          | Tryk Enter for at søge |
|                                          | Per Jacobi                                   |                                |                                          |                        |
|                                          | Medlem                                       |                                |                                          | 60,00 k                |
|                                          | Medlem fysisk tilmelding                     |                                |                                          | 60,00 kr               |

Hvordan tilmelder du som bookinghjælper en person til et af jeres arrangementer

| Fødselsdag                                         | Medlemsnr. |                   |                   |      |
|----------------------------------------------------|------------|-------------------|-------------------|------|
| 06-08-1959                                         | 11223344   |                   |                   |      |
|                                                    |            |                   | Tryk Enter for at | søge |
| Per Jacobi (Medlem fysisk tilmelding)<br>60,00 kr. |            |                   |                   |      |
|                                                    |            |                   |                   |      |
| Tilbage                                            |            | $\longrightarrow$ | Næste             |      |

Hvis det er et **gratis arrangement**, klikkes Tilmeld og tilmeldingen er gennemført. Hvis du vil "**reservere**" pladsen, vælger du Fakturabetaling. Hvis det er et **betalingsarrangement**, sæt markering ved Ja, jeg har læst og accepteret betingelserne. Klik Tilmeld.

| Deltager        | Session        | Ydelse                                                       | Antal                         | Stykpris       | Moms          | Moms       | Pris i alt inkl. moms |
|-----------------|----------------|--------------------------------------------------------------|-------------------------------|----------------|---------------|------------|-----------------------|
| Per Jacobi      |                |                                                              |                               |                |               |            |                       |
|                 |                | Medlem fysisk tilmelding                                     | 1                             | 60,00          | 0%            | 0,00       | 60,00                 |
|                 |                |                                                              |                               |                | Pris i alt in | ıkl. moms  | 60,00                 |
|                 |                |                                                              |                               |                | moms          | sen udgør  | 0,00                  |
| <b>D</b>        | 1              |                                                              |                               | Alle priser er | anført i dan  | ske kroner |                       |
| Deltager        |                |                                                              |                               |                |               |            |                       |
| betaler med     |                |                                                              |                               |                |               |            |                       |
| MobilePay       | Klik på 'Tilme | ld' nederst på siden for at gennemføre din tilmelding. Når t | ilmeldingen er registreret, v | il du modtage  | en            |            |                       |
|                 | bekrænelse p   | a e-mail.                                                    |                               |                |               |            |                       |
|                 |                | Online betaling                                              |                               |                |               |            |                       |
| Reserver plads  |                | ⊖ Fakturabetaling                                            |                               |                |               |            |                       |
| med             |                | Ja, jeg har læst og accepteret betingelserne                 |                               |                |               |            |                       |
| Fakturabetaling |                | ▲                                                            |                               |                |               |            |                       |
|                 |                |                                                              |                               |                |               |            |                       |
|                 | Tilbage        |                                                              | _                             |                |               | Tilme      | bld                   |
|                 |                |                                                              |                               |                |               |            |                       |

Hvordan tilmelder du som bookinghjælper en person til et af jeres arrangementer

Ved betalingsarrangement:

I betalingsvinduet klikkes på Mobilepay knappen.

| Ældre Sagen<br>Ordrenummer 1347 |                    |
|---------------------------------|--------------------|
| Navn på kortet                  |                    |
| Kortnummer                      | moestro mastercard |
| Udløbsdato CVV/CVD @   MM YY    | VISA               |
| Betal 60,00 DKK                 |                    |
| Andre betalingsmetoder          |                    |
| MobilePay                       |                    |
| O Annuller betaling             | g                  |

Indtast deltagerens mobilnummer og klik på Næste. Deltageren har nu 5 minutter til at godkende betalingen der kommer som en anmodning.

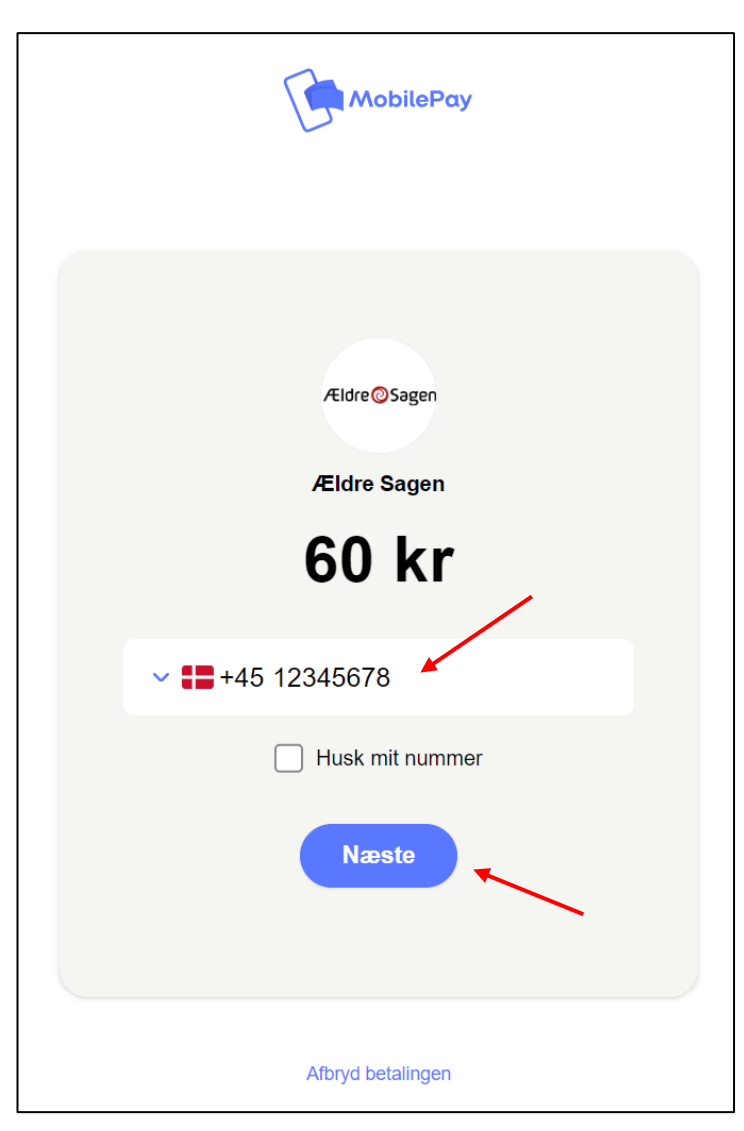

Hvordan tilmelder du som bookinghjælper en person til et af jeres arrangementer